# Gebrauchsanleitung

# UFT 931 Deutsch

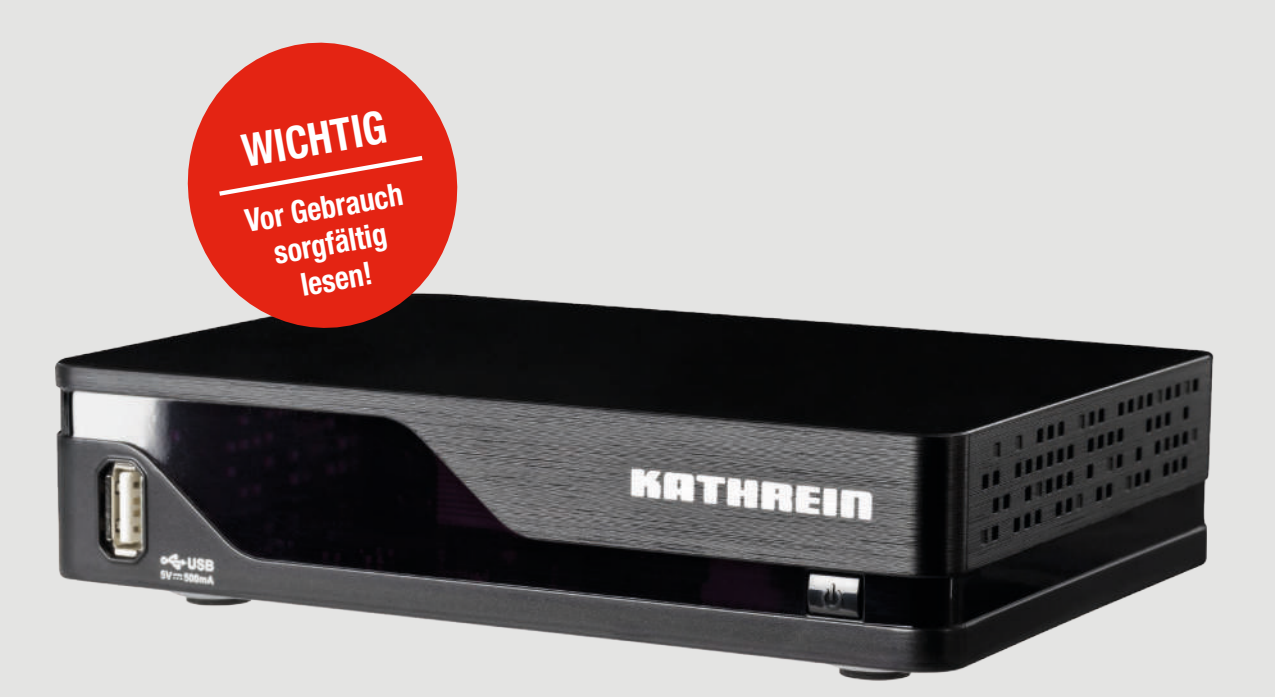

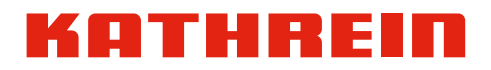

## Inhaltsverzeichnis

| 1               | Vorwort                                                        | 3  |
|-----------------|----------------------------------------------------------------|----|
| 2               | Zu dieser Anleitung                                            | 4  |
| 2.1             | Inhalt                                                         | 4  |
| 2.2             | Symbolerklärung                                                | 4  |
| 2.2.1           | Symbole                                                        | 4  |
| 2.2.2           | Signalwörter                                                   | 5  |
| 2.2.3           | Weitere Symbole                                                | 5  |
| 2.3             | Darstellungskonventionen                                       | 5  |
| 3               | Abkürzungen und Fachbegriffe                                   | 6  |
| 4               | Live-TV – Grundbedienung                                       | 7  |
| 4.1             | Grundfunktionen der Fernbedienung                              | 7  |
| 4.2             | Live-TV/Radio umschalten und Programme wählen                  | 7  |
| 4.2.1           | Live-TV/Radio umschalten                                       | 7  |
| 4.2.2           | Programm wählen                                                | 7  |
| 4.3             | Programminformationen anzeigen                                 | 10 |
| 4.4             | Lautstärke regeln                                              | 10 |
| 5               | Live-TV – erweiterte Funktionen                                | 11 |
| 5.1             | Programmführer (EPG)                                           | 11 |
| 5.1.1           | Allgemeine Informationen zum EPG                               | 11 |
| 5.1.2           | EPG anzeigen                                                   | 11 |
| 5.2             | Ausführliche Programminformationen anzeigen                    | 12 |
| 5.2.1           | Ausführliche Programminformationen über die Infotaste anzeigen | 12 |
| 5.2.2           | Austuhrliche Informationen über EPG anzeigen                   | 13 |
| 5.3             | Sleep-limer-Funktion                                           | 14 |
| 5.4             | Kanalliste bearbeiten                                          | 15 |
| 5.4.1           | Videotext onzoigen                                             | 10 |
| 5.5 1           |                                                                | 17 |
| 5.5.1           |                                                                | 17 |
| 5.6             |                                                                | 18 |
| 57              | Tonspur wählen                                                 | 18 |
| 5.8             | HbbTV                                                          | 19 |
| 6               | Hountmonü                                                      | 20 |
| <b>0</b><br>6 1 | Mighting Redienfunktionen                                      | 20 |
| 611             |                                                                | 20 |
| 612             | Im Hauptmenü navigieren                                        | 20 |
| 6.1.3           | Einstellungen ändern                                           | 20 |
| 6.1.4           | Änderungen speichern und das Hauptmenü schließen               | 21 |
| 6.2             | Überblick über das Hauptmenü                                   | 21 |
| 6.3             | EPG                                                            | 22 |
| 6.3.1           | Programmführer                                                 | 22 |
| 6.4             | Programmliste                                                  | 22 |
| 6.4.1           | Programmliste bearbeiten                                       | 22 |
| 6.5             | Einstellungen                                                  | 25 |
| 6.5.1           | Systemeinstellungen                                            | 25 |
| 6.5.2           | Signal Information                                             | 37 |
| 6.5.3           | Entschlüsselungssystem                                         | 37 |
| 0.0.4           |                                                                | 38 |
| (               | Service                                                        | 40 |
| 8               | Keinigung                                                      | 41 |
| 9               | Entsorgung                                                     | 42 |
| 10              | Urheberrecht und Lizenzbedingungen                             | 43 |

# 1 Vorwort

Sehr geehrte Kundin, sehr geehrter Kunde,

die vorliegende Gebrauchsanleitung soll Ihnen helfen, die umfangreichen Funktionen Ihres neuen Receivers optimal zu nutzen.

Wir haben die Bedienungshinweise so verständlich wie möglich verfasst und so knapp wie nötig gehalten. Zum besseren Verständnis sind Fachausdrücke im Abschnitt *Abkürzungen und Fachbegriffe, S. 6*, erklärt.

Mit dem *Ein-/Aus*-Schalter und der *Stand-by*-Taste haben wir der Umweltfreundlichkeit Rechnung getragen. Schalten Sie Ihren Receiver bei längeren Fernsehpausen mit dem *Ein-/Aus*-Schalter (Geräterückseite) aus, um Strom zu sparen. Bei kürzeren Pausen können Sie den Receiver mit der Fernbedienung (Taste *on/off*) in den Stand-by-Betrieb schalten, sodass ein Minimum an Strom verbraucht wird.

Wir wünschen Ihnen einen guten Empfang und viel Freude mit Ihrem neuen DVB-T2-HD-Receiver.

lhr каты

KATHREIN-Team

# 2 Zu dieser Anleitung

### 2.1 Inhalt

Diese Gebrauchsanleitung enthält folgende Informationen:

- Bedienung und Funktionen von Live-TV/Radio und Programmführer (EPG)
- Einstellungen des Hauptmenüs (ab S. 20)
- Urheberschutz und Lizenzbedingungen

Alle darüber hinaus gehenden Informationen finden Sie auf

www.kathrein-gmbh.at ► SAT ► UFT 931 DVB-T2-HD Receiver ⇒ Auf der Produktseite stehen die Anleitungen zum Download zur Verfügung.

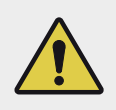

#### WARNUNG

Beachten Sie bei der Installation und dem Gebrauch des Geräts die allgemeinen Sicherheitshinweise in der mitgelieferten Kurzanleitung.

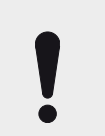

#### ACHTUNG

Bei den Beschreibungen in dieser Gebrauchsanleitung wird vorausgesetzt, dass das Gerät gemäß der Kurzanleitung fachgerecht angeschlossen wurde.

**Tipp** Die Abbildungen von Inhalten in dieser Anleitung sind in der Regel Beispiele. Dies gilt insbesondere dann, wenn die Abbildungen Inhalte von TV-Sendungen enthalten.

**Tipp** Falls nicht anders angegeben, schalten Sie auf Live-TV-/Radiosendung, bevor Sie eine der Bedienungsanweisungen in dieser Gebrauchsanleitung ausführen.

### 2.2 Symbolerklärung

### 2.2.1 Symbole

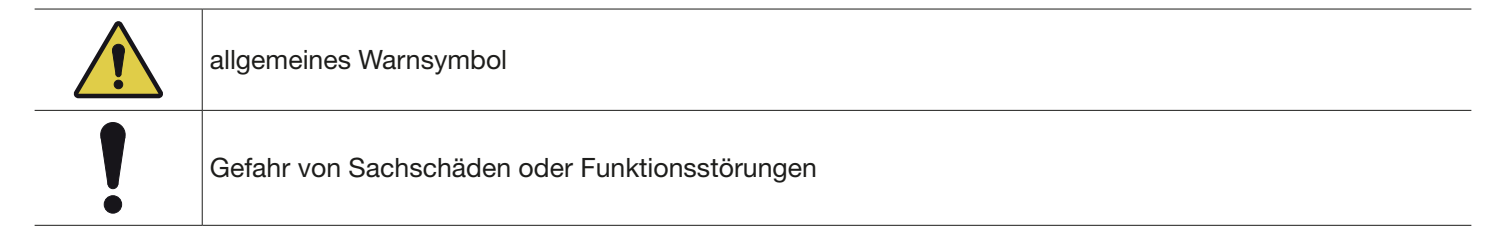

### 2.2.2 Signalwörter

| Warnung  | Das Signalwort bezeichnet eine Gefährdung mit einem mittleren Risikograd, die den Tod oder eine schwere Verletzung zur Folge haben kann.     |
|----------|----------------------------------------------------------------------------------------------------|
| Vorsicht | Das Signalwort bezeichnet eine Gefährdung mit einem niedrigem Risikograd, die eine geringfügige oder mäßige Verletzung zur Folge haben kann. |
| Achtung  | Das Signalwort bezeichnet eine Gefährdung, die einen Sachschaden zur Folge haben kann.                                                       |
| Tipp     | Das Signalwort bezeichnet nützliche Tipps und Empfehlungen.                                                                                  |

### 2.2.3 Weitere Symbole

| Symbol   | Bedeutung                                              |
|----------|--------------------------------------------------------|
| •        | Handlungsschritt                                       |
| 1, 2, 3n | Handlungsschritte mit fester Reihenfolge               |
| ⇒        | Ergebnis eines Handlungsschrittes                      |
| 1        | Bedingung für die Ausführung eines Handlungsschrittes  |
| •        | Aufzählung/Listeneintrag                               |
|          | Aufzählung/Listeneintrag 2. Ebene                      |
| ОК       | Tasten der Fernbedienung oder Elemente im Receivermenü |

### 2.3 Darstellungskonventionen

Für die Handlungsschritte in dieser Gebrauchsanleitung gilt:

- Falls nicht anders angegeben, wird in den Handlungsschritten davon ausgegangen, dass sich der beschriebene Bereich in der Grundstellung befindet (*Live-TV/-Radio*, *EPG*, Hauptmenü).
- Die Tasten der Fernbedienung sind mit ihrem Aufdruck genannt und nicht grafisch dargestellt, z. B. Back, MENU.
- Die folgenden Tasten müssen standardmäßig gedrückt werden. Ihre Bedienung ist nur an einigen Stellen beispielhaft beschrieben.
  - 🖾 🖸 🗖 markieren einen Eintrag (Sendung, Menü, Liste etc.).
  - OK bestätigt eine Eingabe oder öffnet ein Untermenü.
  - Back schließt ein Menü/Untermenü oder geht einen Schritt zurück.
- Die Handlungsschritte sind in der Kurz- oder Langform verfasst:

| Kurzform                            | Beispiel                                         |
|-------------------------------------|--------------------------------------------------|
| Schritt 1 ► Schritt 2 ► Schritt 3 ► | Menü ► Systemeinstellung ► Netzwerkeinstellungen |
| Langform                            | Beispiel                                         |
| Schritt 1                           | 1. <i>MENU</i> drücken.                          |
| Schritt 2                           | 2. Systemeinstellung wählen.                     |
| Schritt 3                           | 3. Netzwerkeinstellungen wählen.                 |
|                                     |                                                  |

# 3 Abkürzungen und Fachbegriffe

| DHCP           | Mit DHCP ( <i>Dynamic Host Configuration Protocol</i> ) wird ein Gerät (Computer/Receiver) automa-<br>tisch in ein bestehendes Netzwerk eingebunden (automatischer Bezug von IP-Adresse, Netzmaske,<br>Gateway usw.).                                                                                   |
|----------------|----------------------------------------------------------------------------------------------------|
| DVB-T2-Antenne | Antenne, die benötigt wird, um digital terrestrische Signale (DVB-T2) zu empfangen.                                                                                                    |
| EPG            | Der EPG ( <i>Electronic Programme Guide</i> ) ist ein elektronischer Programmführer, den der Receiver am TV-Gerät anzeigt.                                                                                                    |
| FAT32          | FAT32 ( <i>File Allocation Table</i> ) ist ein häufig verwendetes Dateisystem für Dateien bis zu einer Größe von 4 GB.                                                                                                    |
| HDCP           | HDCP ( <i>High-bandwidth Digital Content Protection</i> ) ist ein Verschlüsselungssystem, das für die Schnittstellen HDMI und DVI zur geschützten Übertragung von Video- und Audio-Daten verwendet wird.                                                                                                |
| HDMI           | HDMI (High Definition Multimedia Interface) ist eine digitale Schnittstelle für Bild und Ton.                                                                                                    |
| IP-Adresse     | Jedes Gerät in einem Netzwerk muss eine eigene IP-Adresse ( <i>Internet-Protokoll-Adresse</i> ) besitzen, um eine eindeutige Adressierung bei der Netzwerkkommunikation zu ermöglichen.                                                                                                    |
| LAN            | LAN (Local Area Network) ist ein lokales Netzwerk, z. B. ein Heimnetzwerk.                                                                                                    |
| LCN            | LCN ( <i>Logical Channel Numbering</i> ) ermöglicht ein komfortables Aktualisieren der vom DVB-T2-Netz-<br>betreiber ausgestrahlten Programme.                                                                                                    |
| Live-Betrieb   | Im sog. Live-Betrieb zeigt das TV-Gerät eine <i>zurzeit laufende Sendung</i> an. Andere Betriebsarten sind <i>Timeshift</i> und die Wiedergabe einer Sendung aus dem <i>Media Player</i> .                                                                                                    |
| ΟΤΑ            | OTA (Over-the-air) ist die Bezeichnung für Softwaredownload über Satellit.                                                                                                    |
| Pay-TV         | Englische Bezeichnung für <i>Bezahlfernsehen</i> . Für den Empfang von Pay-TV-Programmen muss mit dem Pay-TV-Anbieter ein kostenpflichtiger Vertrag abgeschlossen werden.                                                                                                    |
| РСМ            | PCM ( <i>Pulse-Code Modulation</i> ) ist ein Verfahren, um ein analoges Tonsignal in ein digitales Tonsignal umzusetzen. Das digitale Tonsignal wird am S/PDIF-Ausgang ausgegeben.                                                                                                    |
| S/PDIF         | S/PDIF (Sony/Philips Digital Interface Format) ist eine digitale Schnittstelle für die elektrische oder optische Übertragung digitaler Audiosignale, wie z. B. Dolby Digital AC-3.                                                                                                    |
| GMT            | GMT (Greenwich Mean Time, mittlere Greenwich-Zeit) ist die mittlere Sonnenzeit bezogen auf den Nullmeridian, der durch den Londoner Stadtteil Greenwich verläuft. Die Mitteleuropäische Zeit (MEZ) entspricht GMT+1:00, die im Sommer geltende Mitteleuropäische Sommerzeit (MESZ) entspricht GMT+2:00. |

# 4 Live-TV – Grundbedienung

### 4.1 Grundfunktionen der Fernbedienung

Die Grundfunktionen der Fernbedienung sind in der mitgelieferten Kurzanleitung beschrieben.

### 4.2 Live-TV/Radio umschalten und Programme wählen

✓ Der Receiver zeigt jeweils eine Live-TV-/Radiosendung an.

### 4.2.1 Live-TV/Radio umschalten

► *TV/R*-Taste drücken, um zwischen TV- und Radioprogrammen umzuschalten.

### 4.2.2 Programm wählen

#### Programm mit den Plus-/Minustasten wählen

▶ *P+/P*- drücken, um ein Programm zu wählen.

#### Programm mit den Zifferntasten wählen

▶ Mit den Zifferntasten *0 – 9* die Programmnummer eingeben, um ein Programm zu wählen. Mehrere Zifferntasten hintereinander drücken, um höhere Programme zu wählen.

#### Programm über die Kanalliste wählen

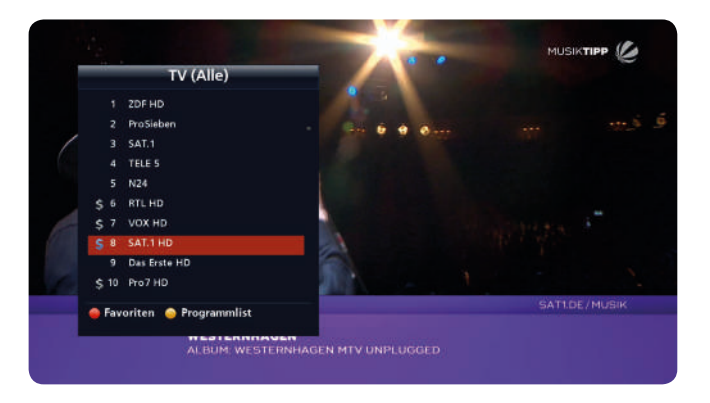

- *0K* drücken, um die Kanalliste anzuzeigen.
   ⇒ Die Kanalliste erscheint (Abb. links).
- 2. A drücken, um ein Programm zu wählen.

**Tipp** drücken, um seitenweise durch die Kanalliste zu blättern. Auf jeder Seite befinden sich 10 Programme.

- 3. *OK* drücken, um das ausgewählte Programm anzuzeigen.
  - ⇒ Das ausgewählte Programm wird angezeigt. Die Kanalliste schließt automatisch.

Verwandte Themen Kanalliste bearbeiten, S. 15

### Programm über die Favoritenlisten wählen

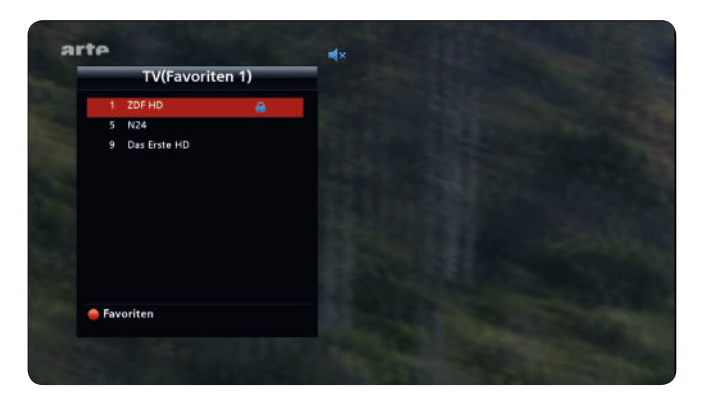

- 1. *0K* drücken, um die Kanalliste anzuzeigen.
  - ⇒ Die Kanalliste erscheint; siehe Abb. in Programm über die Kanalliste wählen, S.7.
- 2. Rote Taste drücken, um Favoritenlisten zu öffnen.
  - ⇒ Die erste Favoritenliste erscheint (Beispiel in Abb. links).
- 3. *Rote Taste* erneut drücken, um zu einer anderen Favoritenliste umzuschalten.
- 4. **A** drücken, um zwischen den Programmen in der gewählten Favoritenliste zu wählen. Es werden nur Programme aus der gewählten Favoritenliste angezeigt.
- 5. OK drücken.
  - ⇒ Das ausgewählte Programm wird angezeigt. Die Favoritenliste wird ausgeblendet.

#### Aus der gesamten Programmliste wählen:

- 1. OK drücken, um die Favoritenlisten zu öffnen.
  - $\Rightarrow$  Die Favoritenliste erscheint (Beispiel in Abb. links).
- 2. *Rote Taste* so oft drücken, bis die Kanalliste (*TV (Alle)*) angezeigt wird.
- 3. OK drücken, um die Kanalliste zu schließen.
  - ⇒ Das letzte von Ihnen angesehene Programm wird angezeigt.

#### Verwandte Themen

Programme zu einer Favoritenliste hinzufügen, S. 15 Programme zu einer Favoritenliste hinzufügen/entfernen, S. 24

### Programm über Programmführer (EPG) wählen

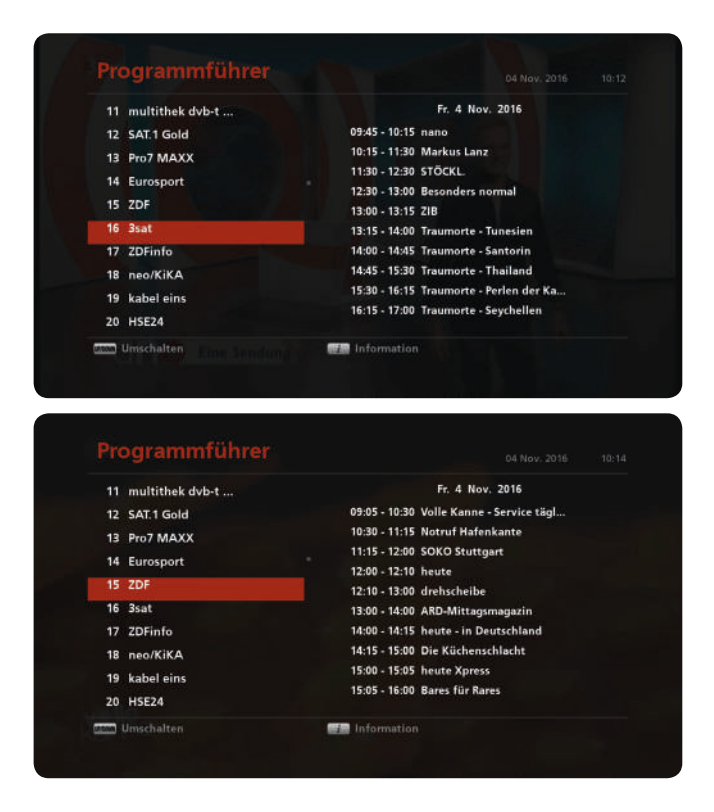

Verwandte Themen

Programmführer (EPG), S. 11 Ausführliche Programminformationen anzeigen, S. 12 1. EPG drücken.

- ⇒ Der Programmführer erscheint und das aktuelle Programm ist rot markiert (Abb. links).
- 2. **A** drücken, um ein Programm zu wählen.
  - ⇒ Das ausgewählte Programm ist rot markiert und wird im Hintergrund angezeigt.
- 3. *BACK* drücken, um das Programm anzuzeigen und den Programmführer zu verlassen.
  - ⇒ Der Programmführer wird geschlossen und das gewählte Programm wird angezeigt.

### 4.3 **Programminformationen anzeigen**

### Programminformationen automatisch anzeigen

Nach jedem Umschalten des Programms wird für einige Sekunden die Infoleiste mit Programminformationen am unteren Bildschirmrand eingeblendet, siehe *Abb. 1*.

Back drücken, um die Infoleiste auszublenden.

#### Programminformationen manuell anzeigen

▶ Info drücken, um die Infoleiste anzuzeigen (Abb. 1).

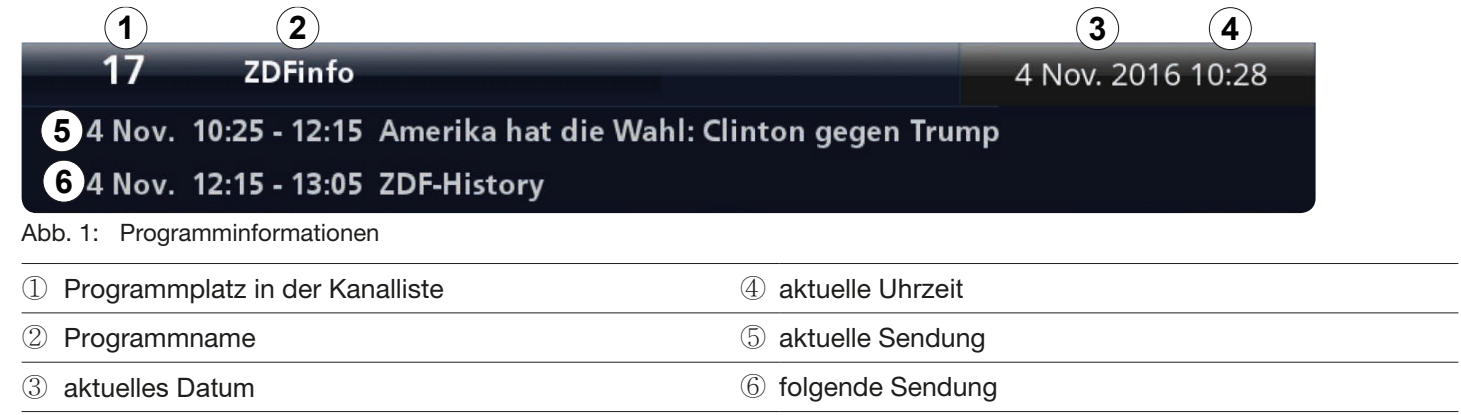

## 4.4 Lautstärke regeln

#### Lautstärke regeln

► V0L+/V0L- drücken, um die Lautstärke lauter oder leiser zu stellen.
⇒ Am unteren Bildschirmrand erscheint der Lautstärkebalken:

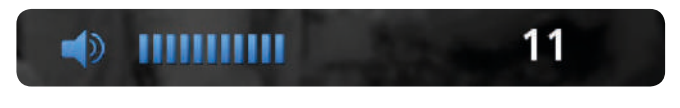

#### Ton ausschalten

- ▶ ▶ drücken, um den Ton stummzuschalten.
  - ⇒ Der Ton ist stummgeschaltet und am oberen Bildschirmrand erscheint das Stummsymbol in blau. Das Symbol wird solange angezeigt, bis der Ton wieder eingeschaltet wird.

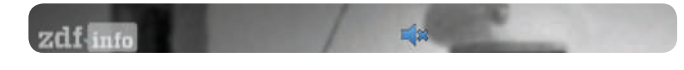

erneut drücken, um den Ton einzuschalten.

# 5 Live-TV – erweiterte Funktionen

### 5.1 Programmführer (EPG)

### 5.1.1 Allgemeine Informationen zum EPG

Der EPG (*Electronic Programme Guide*) ist ein redaktionell aufbereiteter elektronischer Programmführer mit kostenlosen Informationen. Je nach Sender zeigt der EPG TV-Programme von 3 Tagen bis zu 1 Woche im Voraus an. Der EPG zeigt Programmnamen, Sendungsnamen, Sendezeiten sowie detaillierte Informationen zur ausgewählten Sendung an.

### 5.1.2 EPG anzeigen

- ▶ EPG drücken, um den EPG zu öffnen.
  - ⇒ Der EPG erscheint:

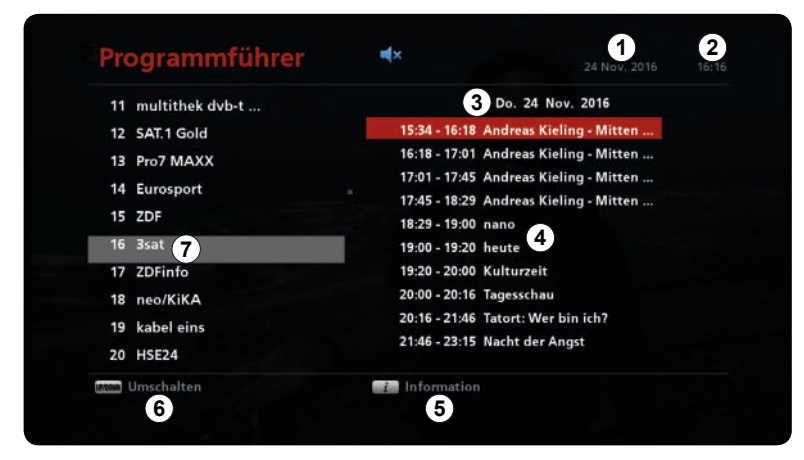

Abb. 2: EPG

- ① aktuelles Datum der angezeigten EPG-Seite
- 2 aktuelle Uhrzeit
- ③ Datum der angezeigten EPG-Seite
- ④ Liste der Sendungen mit den Sendezeiten und Titel
- ⑤ ► Drücken, um detaillierte Informationen zur ausgewählten Sendung anzuzeigen; siehe Ausführliche Programminformationen anzeigen, S. 12
- ⑥ ► Δ▼ drücken, um zwischen den Kanälen und Programmen umzuschalten.

⑦ Kanalliste

- EPG erneut drücken, um den EPG zu schließen.
  - $\Rightarrow$  Eine Live TV-Sendung wird angezeigt.

### 5.2 Ausführliche Programminformationen anzeigen

### 5.2.1 Ausführliche Programminformationen über die Infotaste anzeigen

- ► [] (Info) 2x drücken, um die ausführlichen Programminformationen anzuzeigen.
  - ⇒ Die ausführlichen Programminformationen werden angezeigt:

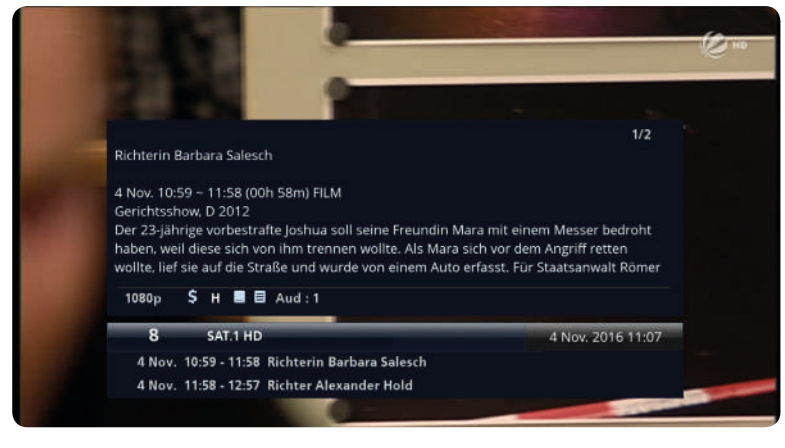

Info erneut drücken, um in der ausführlichen Programminformation zur nächsten Seite zu gehen (nur wenn länger als 1 Seite):

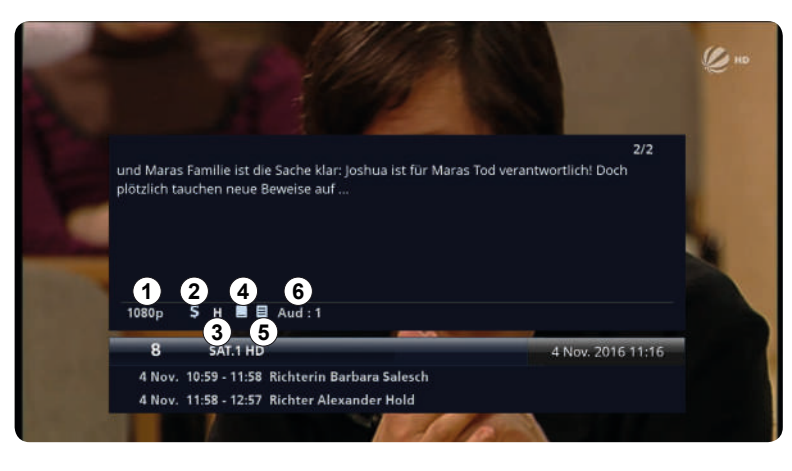

|       | flösung              |
|-------|----------------------|
| ② ver | rschlüsselter Sender |
| 3 HD  | D-Sender             |
| ④ Un  | tertitel             |
| 5 Vic | deotext              |
| 6 An  | zahl Audiospuren     |

▶ *Info* erneut drücken, um die Programminformation auszublenden.

### 5.2.2 Ausführliche Informationen über EPG anzeigen

- 1. EPG drücken, um den EPG zu öffnen.
  - ⇒ Der EPG erscheint und das aktuelle Programm ist rot markiert.
- 2. **A** drücken, um ein Programm zu wählen.
- 3. **I** drücken, um zur Liste der Sendungen umzuschalten.
- 4. **A** drücken, um die gewünschte Sendung zu wählen.
  - ⇒ Die ausgewählte Sendung ist rot markiert:

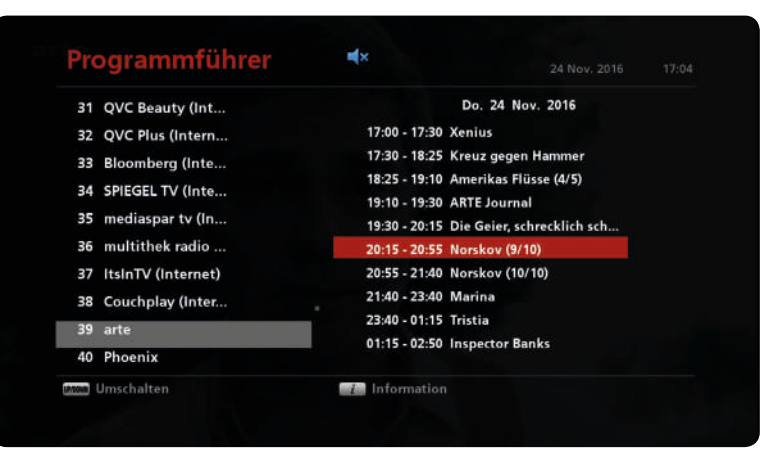

- 5. **[1** (*Info*) drücken, um die ausführlichen Programminformationen anzuzeigen.
  - $\Rightarrow$  Die ausführlichen Programminformationen werden angezeigt:

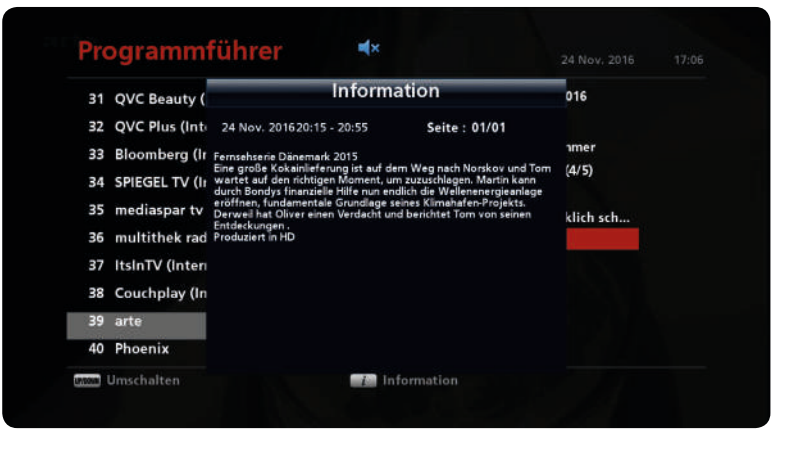

6. **(Info)** erneut drücken, um die Programminformationen auszublenden.

### 5.3 Sleep-Timer-Funktion

Die Sleep-Timer-Funktion ermöglicht es, den Receiver nach einer vorgegebenen Zeit automatisch in den Stand-by-Betrieb zu schalten.

#### ► MENU ► Einstellungen ► Systemeinstellung ► Uhrzeit ► Sleep-Timer

| Aus         | Der Receiver bleibt eingeschaltet.                                                  |
|-------------|-------------------------------------------------------------------------------------|
| Einmal      | Der Receiver wird einmalig um die eingestellte Uhrzeit ausgeschaltet.               |
| Jeden Tag   | Der Receiver wird täglich um die eingestellte Uhrzeit ausgeschaltet.                |
| Mon- – Fr   | Der Receiver wird von Montag bis Freitag um die eingestellte Uhrzeit ausgeschaltet. |
| Mon. – Sat. | Der Receiver wird von Montag bis Samstag um die eingestellte Uhrzeit ausgeschaltet. |
| Sa. – So.   | Der Receiver wird am Samstag und Sonntag um die eingestellte Uhrzeit ausgeschaltet. |
| So.         | Der Receiver wird am Sonntag um die eingestellte Uhrzeit ausgeschaltet.             |

#### **Um das Datum und Uhrzeit einzustellen:**

- 1. Mit den Pfeiltasten zu einem Feld navigieren.
- 2. *0K* drücken, um die Bearbeitung zu starten.
- 3. **L** drücken, um das Datum oder die Uhrzeit zu ändern.
- 4. *OK* drücken, um die Eingaben zu bestätigen.
  - $\Rightarrow$  Die Einstellungen sind gespeichert.

#### Verwandte Themen

Uhrzeit, S. 26

### 5.4 Kanalliste bearbeiten

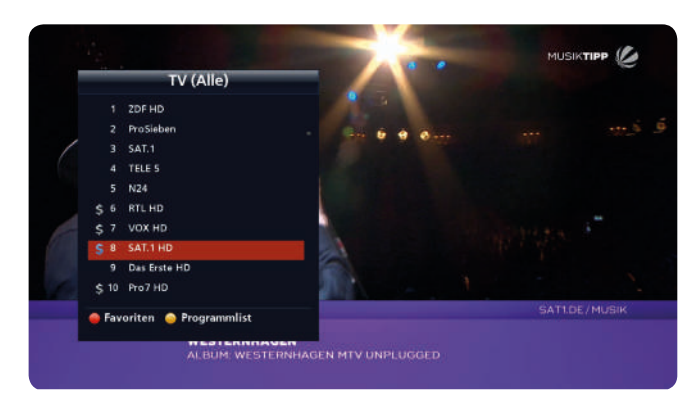

Abb. 3: Kanalliste

### 5.4.1 Programmliste bearbeiten

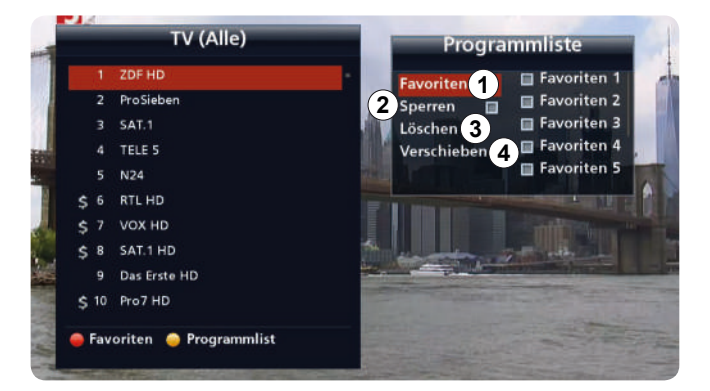

- 1. *0K* drücken, um die Kanalliste anzuzeigen.
  - $\Rightarrow$  Die Kanalliste erscheint (Beispiel in Abb. links).
    - **Tipp** drücken, um seitenweise durch die Kanalliste zu blättern. Auf jeder Seite befinden sich 10 Programme.

- 1. Gelbe Taste drücken, um die Programmliste zu öffnen.
  - ⇒ Das Untermenü *Programmliste* erscheint (Beispiel in Abb. links).
- 2. Zwischen folgenden Optionen wählen:

| Favoriten ①   | siehe Programme zu einer Favoritenliste hinzufügen, S. 15 |
|---------------|-----------------------------------------------------------|
| Sperren (2)   | siehe Programm sperren, S. 16                             |
| Löschen ③     | siehe Programm löschen, S. 16                             |
| Verschieben ④ | siehe Programme verschieben, S. 16                        |
|               |                                                           |

3. **A** drücken, um eine der o. g. Optionen zu öffnen.

#### Verwandte Themen

Programm über die Kanalliste wählen, S. 7 Programme zu einer Favoritenliste hinzufügen, S.15

#### Programme zu einer Favoritenliste hinzufügen

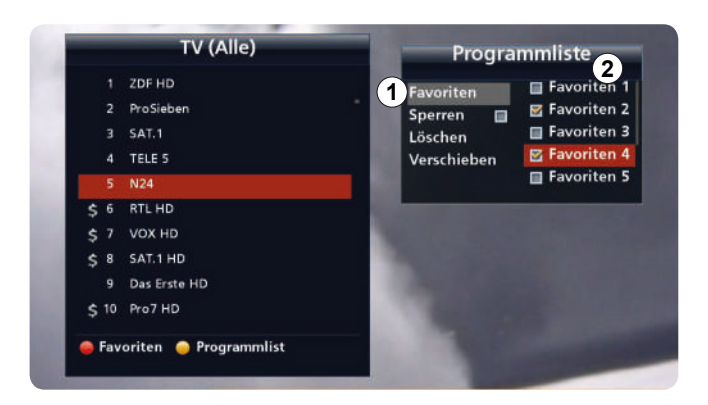

#### Verwandte Themen

Programm über die Favoritenlisten wählen, S. 8 Programme zu einer Favoritenliste hinzufügen/entfernen, S. 24

- 1. A drücken, um *Favoriten* zu wählen.
- 2. **I** drücken, um zur Favoritenliste 1 8 (2) zu wechseln.
- 3. **A** drücken, um eine Favoritenliste zu markieren.
  - ⇒ Die ausgewählte Favoritenliste ist rot markiert.
- 4. *OK* drücken, um das in der TV-Liste (links) markierte Programm zu einer oder mehreren Favoritenlisten hinzufügen.
  - ⇒ Die ausgewählten Favoritenlisten sind mit einem Häkchen markiert. Das ausgewählte Programm befindet sich in den markierten Favoritenlisten.
- 5. Solution 5. Solution 5. Sol

### **Programm sperren**

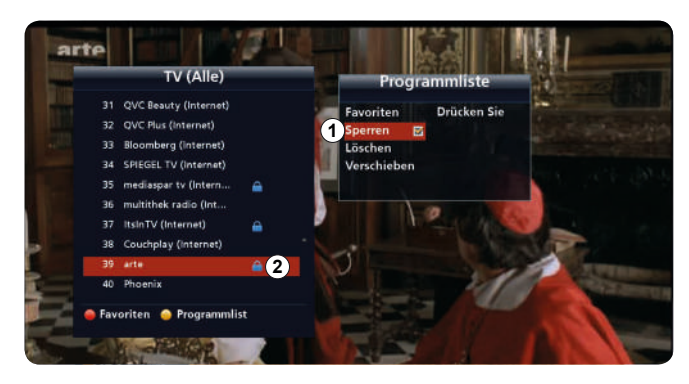

#### 1. **A** drücken, um *Sperren* zu wählen.

- 2. OK drücken, um den Kanal zu sperren.
  - ⇒ Im Kästchen neben Sperren erscheint ein Häkchen. Neben dem Kanal erscheint ein Schloss 2 (Beispiel in Abb. links). Der Kanal ist gesperrt. Bei Live-TV wird bei den gesperrten Programmen kein Bild angezeigt. Um die gesperrte Programme zu einem späteren Zeitpunkt anzuzeigen, den PIN-Code 0000 eingeben.
- 3. **I** drücken, um zu Kanälen zu wechseln und einen anderen Kanal zu markieren.
- 4. **ID** drücken, um zur Programmliste zu wechseln.
- 5. **A** drücken, um *Sperren* zu wählen.
- 6. OK drücken, um den Kanal zu sperren.
- 7. Back drücken, um Sperren zu beenden zur Programmliste zurück zu gehen.

#### Verwandte Themen

Programmliste bearbeiten (am Beispiel von Sperren):, S. 23

### Programm löschen

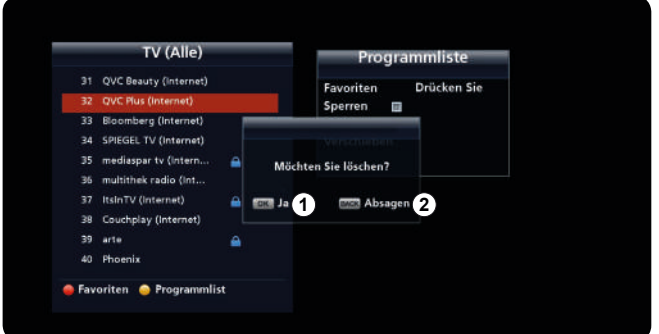

#### Verwandte Themen

Programmliste bearbeiten, S. 22

**Programme verschieben** 

- 1. **A** drücken, um *Löschen* zu wählen.
- 2. OK drücken.
  - ⇒ Die Meldung mit der Frage *Möchten Sie löschen?* mit Optionen Ja 1) und Absagen 2) erscheint (Beispiel in Abb. links).
- 3. OK drücken, um das Programm zu löschen. Back drücken, um die Änderungen zu verwerfen.
- 4. Back drücken, um Löschen zu beenden und zur Programmliste zurück zu gehen.

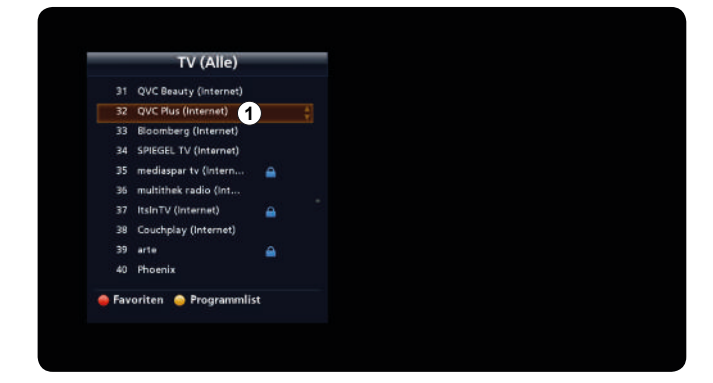

- 1. **A** drücken, um *Verschieben* zu wählen.
- 2. OK drücken.
  - ⇒ Das ausgewählte Programm ist markiert (①).
- 3. **A** drücken, um das Programm nach oben oder nach unten zu verschieben.
  - ⇒ Die Reihenfolge der Programme ändert sich.
- 4. Back drücken, um Verschieben zu beenden und zur Programmliste zurückzugehen.

### 5.5 Videotext anzeigen

Videotext kann nur angezeigt werden, wenn das Programm entsprechende Daten enthält.

### 5.5.1 Videotext anzeigen

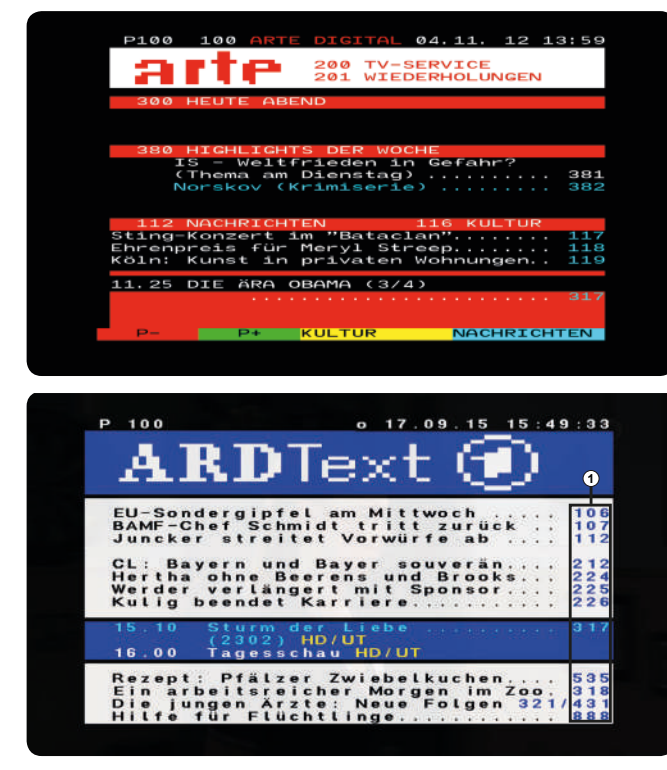

1. Text drücken.

⇒ Der Videotext erscheint (Beispiel in Abb. links).

2. **X**, Ziffern- oder Farbtasten drücken, um zwischen verschiedenen Inhalten umzuschalten, z. B. Nachrichten, TV-Programmen, Wiederholungen usw.

- *OK* drücken, um Videotext anzuzeigen.
   ⇒ Der Videotext erscheint (Beispiel in Abb. links).
- 4. Back drücken, um Videotext zu schließen.

Abb. 4: Videotext

### 5.5.2 Im Videotext navigieren

- ▶ Mit den Zifferntasten die Videotext-Seitenzahl ① eingeben, um eine Seite zu öffnen (Abb. 4).
- ▶ **▲** V drücken, um zwischen den Seiten zu wechseln.

## 5.6 Untertitel anzeigen

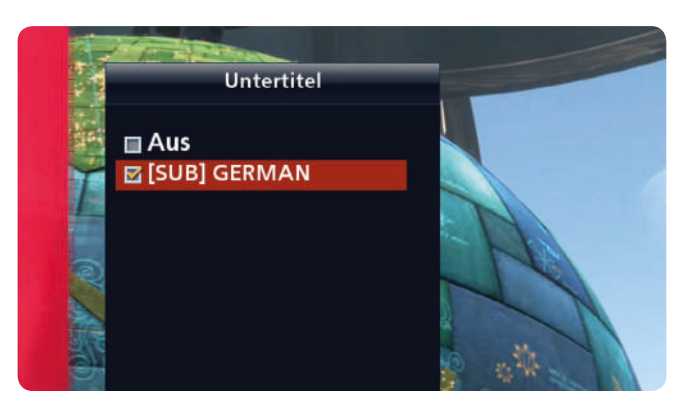

1. Gelbe Taste 2x drücken.

 $\Rightarrow$  Eine Auswahlliste erscheint (Abb. links).

2. Zwischen folgenden Optionen wählen:

*Aus* Keine Untertitel werden angezeigt.

Sprache

Wenn mehrere Sprachen vorhanden sind, Sprache wählen, in der die Untertitel angezeigt werden sollen.

- 3. OK drücken, um die Untertitel anzuzeigen.
  - ⇒ Die Untertitel werden in der ausgewählten Sprache angezeigt.

5.7 Tonspur wählen

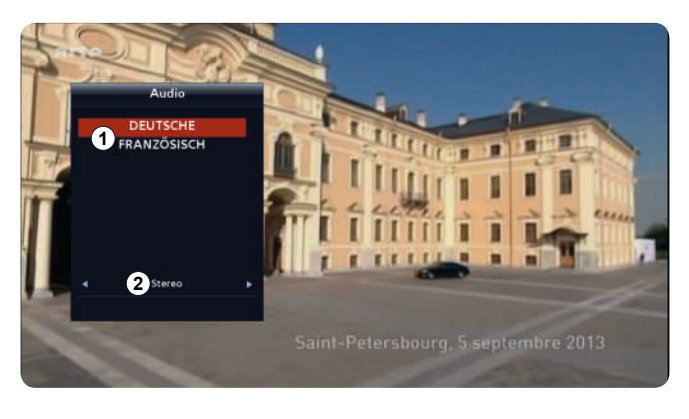

- 1. Gelbe Taste drücken.
  - $\Rightarrow$  Eine Auswahlliste erscheint (Abb. links).
- 2. Bei ① **A v** drücken, um die Audiosprache oder *Tonspur* zu wählen.
- 3. Bei ② **I** drücken, um eine der folgenden Optionen zu wählen:

StereoBeide Lautsprecher sind aktiv.Right (rechts)Der rechte Lautsprecher ist aktiv<br/>(Monowiedergabe).Left (links)Der linke Lautsprecher ist aktiv

Left (links) Der linke Lautsprecher ist aktiv (Monowiedergabe).

# 5.8 HbbTV

Ist HbbTV verfügbar, erscheint nach dem Programmumschalten eine automatische Einblendung, z. B.:

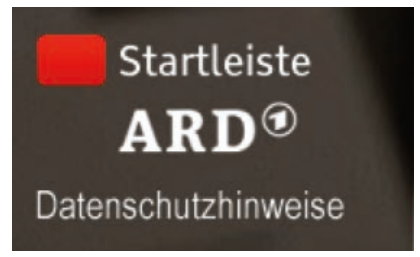

- ▶ *Rote Taste* drücken, um die HbbTV-Startleiste anzuzeigen.
  - ⇒ Die HbbTV-Startleiste erscheint. Die Bedienungshinweise sind unter der Startleiste angezeigt:

| Das Erste HD            | 09:05 Meine Heimat Afrika                                                           | 10:4                   | +0 Tagesschau | 7                | 1                 |
|-------------------------|-------------------------------------------------------------------------------------|------------------------|---------------|------------------|-------------------|
| Das Erste<br>Untertitel | Das Erste Mediathek<br>Sendung verpasst? Hier finden Sie<br>alle Videos des Ersten. | FERNSEHEN<br>AUF ABRUF | ARD EPG       | ARD Text         | Datenso<br>Impres |
| 10:29 Uhr               | Extras                                                                              | Ausblenden             | EPG 🦲 Med     | liathek 🧮 Videot | ext               |

# 6 Hauptmenü

### Tipp Für dieses Kapitel gilt:

Bei den Beschreibungen wird davon ausgegangen, dass Ihnen ein funktionierender Receiver mit TV-Gerät zur Verfügung steht, an dem Sie die beschriebenen Funktionen nachvollziehen können.

### 6.1 Wichtige Bedienfunktionen

### 6.1.1 Hauptmenü öffnen

MENU drücken, um das Hauptmenü zu öffnen.

### 6.1.2 Im Hauptmenü navigieren

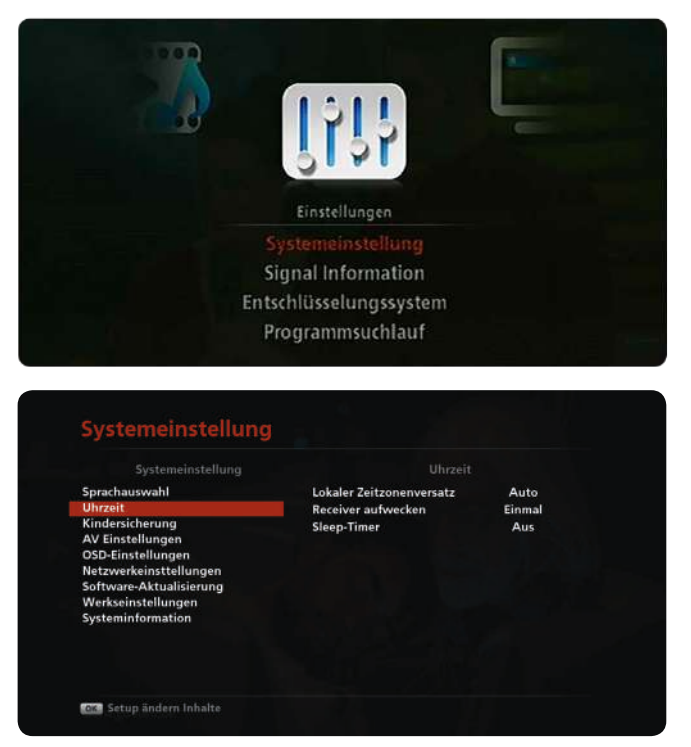

### 6.1.3 Einstellungen ändern

Es bestehen 3 Möglichkeiten, Einstellungen zu ändern:

- Einstellwert mit den Pfeiltasten
- Einstellwert mit OK aus einer Liste wählen.

- 1. MENU drücken.
  - ⇒ Das Hauptmenü erscheint (z. B. *Einstellungen* in Abb. links) und das vom Benutzer zuletzt verwendete Menü ist rot markiert (z. B. *Systemeinstellung* in Abb. links).
- 2. **A** drücken, um zwischen den Menüs zu wechseln.
- OK drücken, um ein Menü zu öffnen.
  - ⇒ Das Menü mit Untermenüs öffnet sich (z. B. Systemeinstellung in Abb. links).
- **ΔV** drücken, um zwischen den Menüs zu wechseln.
- **C** drücken, um zum Einstellbereich des Untermenüs zu wechseln.
- *0K* drücken, um das Einstellbereich des Untermenüs zu öffnen.

### 6.1.4 Änderungen speichern und das Hauptmenü schließen

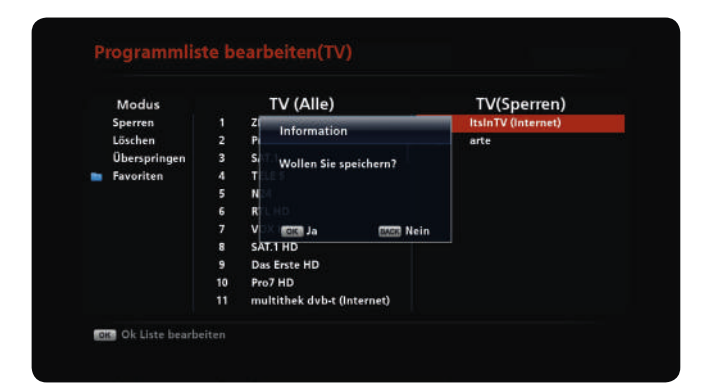

1. OK drücken.

⇒ Die Änderungen werden gespeichert.

oder

Back drücken, um das Untermenü zu verlassen.

⇒ Die Systemmeldung *Wollen Sie speichern?* erscheint.

drücken, um *Ja* zu wählen und die Änderungen zu speichern oder um *Nein* zu wählen und die Änderungen zu verwerfen.

2. Back mehrmals drücken, um das Hauptmenü zu schließen.

## 6.2 Überblick über das Hauptmenü

| <b>EPG,</b><br>S. 22     | Programmliste,<br>S. 22               |                                  | Einstellun<br>S. 25          | ngen,<br>5                            |                            |
|--------------------------|---------------------------------------|----------------------------------|------------------------------|---------------------------------------|----------------------------|
| Programmführer,<br>S. 22 | Programmliste<br>bearbeiten,<br>S. 15 | Systemeinstellungen,<br>S. 25    | Signal Information,<br>S. 37 | Entschlüsselungs-<br>system,<br>S. 37 | Programmsuchlauf,<br>S. 38 |
|                          |                                       | Sprachauswahl,<br>S. 25          |                              |                                       |                            |
|                          |                                       | Uhrzeit,<br>S. 26                |                              |                                       |                            |
|                          |                                       | Kindersicherung,<br>S. 27        |                              |                                       |                            |
|                          |                                       | AV–Einstellungen,<br>S. 28       |                              |                                       |                            |
|                          |                                       | OSD-Einstellungen,<br>S. 30      |                              |                                       |                            |
|                          |                                       | Netzwerkeinstellungen,<br>S. 31  |                              |                                       |                            |
|                          |                                       | Softwareaktualisierung,<br>S. 32 |                              |                                       |                            |
|                          |                                       | Werkseinstellungen,<br>S. 35     |                              |                                       |                            |
|                          |                                       | Systeminformation,<br>S. 36      |                              |                                       |                            |

#### Tab. 1: Überblick über das Hauptmenü

### 6.3 EPG

### 6.3.1 Programmführer

► MENU ► EPG ► Programmführer Siehe Programmführer (EPG), S. 11.

### 6.4 Programmliste

### 6.4.1 Programmliste bearbeiten

In diesem Untermenü ist es möglich, die Programme zu sperren/entsperren, zu löschen und zu überspringen (das Programm wird in der Programmliste nicht angezeigt) sowie die Favoritenlisten zu verwalten.

► MENU ► Programmliste ► Programmliste bearbeiten

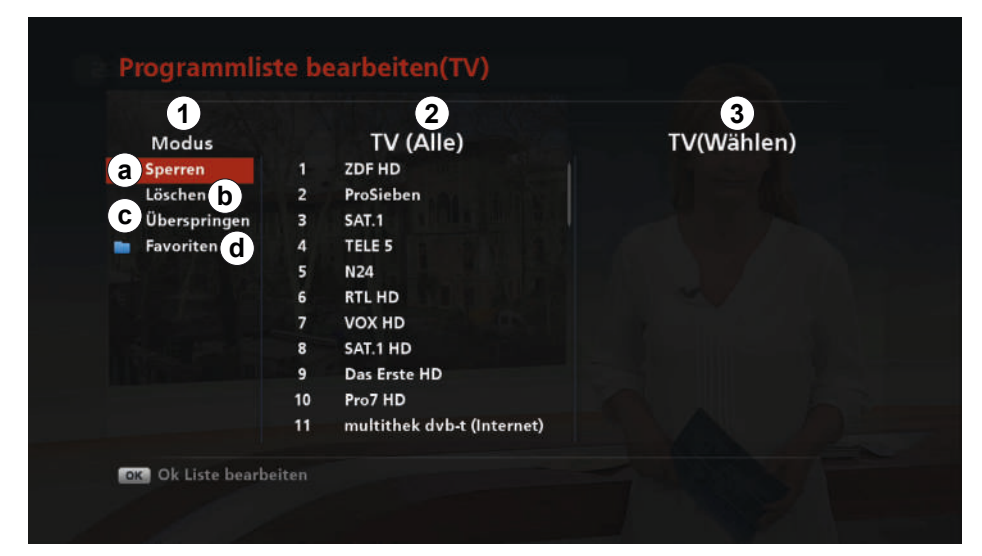

#### Abb. 5: Programmliste: Programmliste bearbeiten

| Modus ①       | Sperren (@), Löschen (⑤), Überspringen (ⓒ) und Favoriten (@) |
|---------------|--------------------------------------------------------------|
| TV (Alle) ②   | Alle TV-Programme                                            |
| TV (Wählen) ③ | Programme, die einer der Kategorien                          |

### Programmliste bearbeiten (am Beispiel von Sperren):

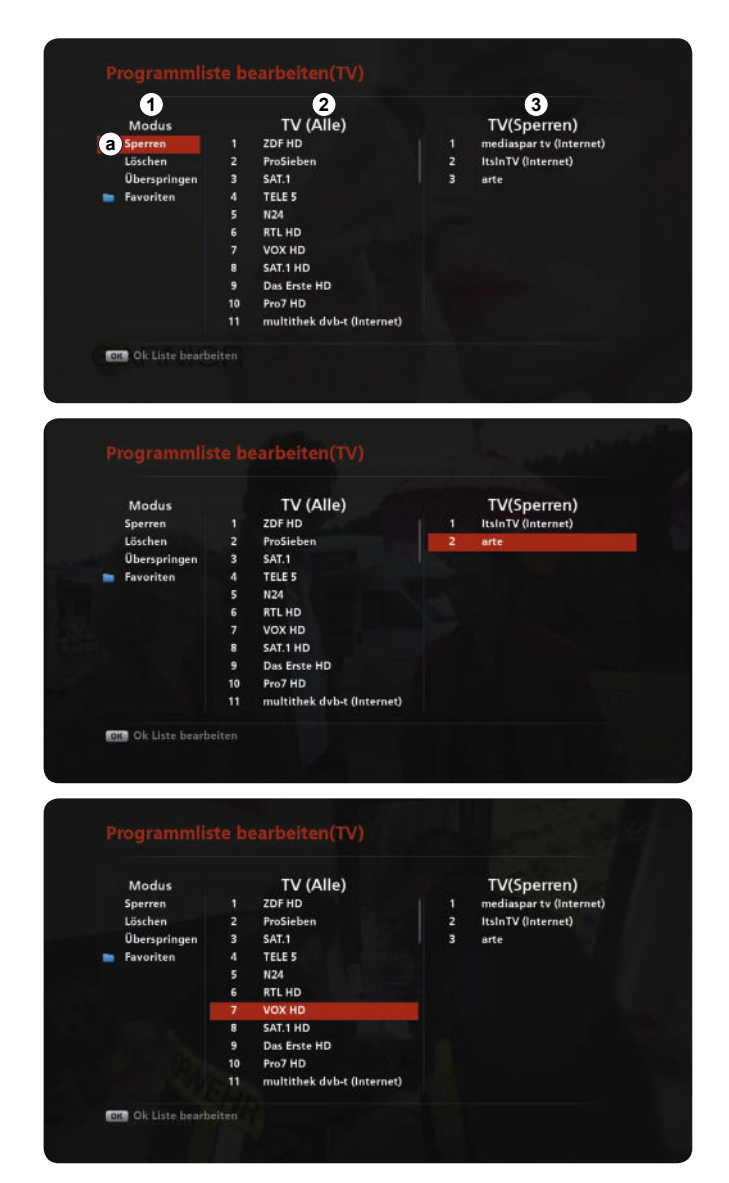

#### Programme in der Liste anzeigen

- 1. **A** drücken, um eine der Kategorien (a) (a) zu markieren (*Sperren* (a)) in der Abb. links).
- 2. OK drücken.
  - ⇒ Bei *TV (Sperren)* (③) werden die Programme angezeigt, die in der Liste *Sperren* enthalten sind.

#### Programm entsperren

- 1. **I** drücken, um zur *TV (Sperren)* zu wechseln.
- 2. A drücken, um ein Programm in der *TV (Sperren)* zu markieren.
- 3. OK drücken.
  - ⇒ Das Programm wird entsperrt und in die Liste *TV (Alle)* verschoben.

#### **Programm sperren**

- 1. **I** drücken, um zur Liste *TV (Alle)* zu wechseln.
- 2. **A** drücken, um ein Programm zu markieren.
- 3. OK drücken.
  - ⇒ Das Programm wird gesperrt und in die Liste *TV (Sperren)* verschoben.
- 4. Back drücken, um das Menü zu schließen.

### Programme zu einer Favoritenliste hinzufügen/entfernen

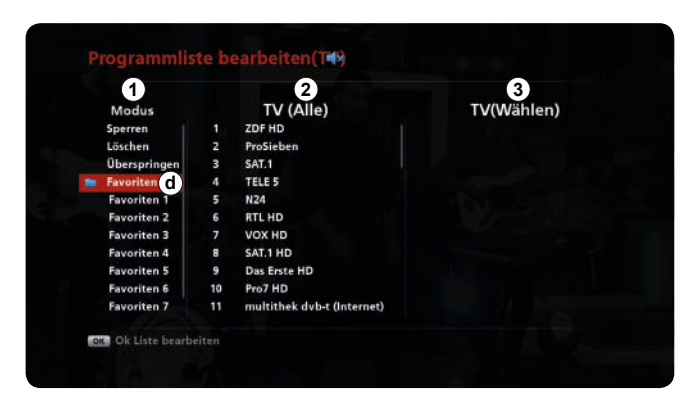

#### Verwandte Themen

Programme zu einer Favoritenliste hinzufügen, S. 15

- 1. **L** drücken, um *Favoriten* zu markieren (③ in Abb. links).
- 2. OK drücken.
  - $\Rightarrow$  Die Favoritenliste 1 8 werden angezeigt.
- 3. **A** drücken, um eine Favoritenliste zu markieren.
- 4. OK drücken.
  - ⇒ Bei *TV (Favoriten 1)* (③) werden die Programme angezeigt, die in der Liste *Favoriten 1* enthalten sind.
- 5. Um ein Programm zu einer Favoritenliste hinzuzufügen oder aus einer Favoritenliste zu entfernen, so vorgehen, wie in Abschnitten *Programm entsperren* und *Programm sperren, S. 23* beschrieben ist.

### 6.5 Einstellungen

### 6.5.1 Systemeinstellungen

Im Menü *Systemeinstellungen* ist es möglich, Änderungen in den Einstellungen vorzunehmen und Systeminformationen zu erhalten.

### **Sprachauswahl**

► MENU ► Einstellungen ► Systemeinstellung ► Sprachauswahl

| Systemeinstellung                                                                                                    | Sprach             | auswahl                        |
|----------------------------------------------------------------------------------------------------|--------------------|--------------------------------|
| Sprachauswahl<br>Uhrzeit<br>Kindersicherung<br>AV Einstellungen<br>DSD-Einstellungen<br>Netzwerkeinsttellungen<br>Software-Aktualisierung<br>Werkseinstellungen<br>Systeminformation | Menü Sprachauswahl | Deutsch<br>Englisch<br>Deutsch |

Abb. 6: Systemeinstellungen: Sprachauswahl

- 1. I drücken, um die Zeile *Menü Sprachauswahl* zu markieren.
- 2. OK drücken, um das Drop-down-Menü zu öffnen.
- 3. **A** drücken, um die Sprache zu wählen.
- 4. OK drücken, um die Auswahl zu bestätigen.
  - $\Rightarrow$  Die Sprache der Bedienoberfläche ändert sich.

#### Uhrzeit

► MENU ► Einstellungen ► Systemeinstellung ► Uhrzeit

| Systemeinstellung                           | Uhrzeit                  |      |
|---------------------------------------------|--------------------------|------|
| Sprachauswahl                               | Lokaler Zeitzonenversatz | Auto |
| Uhrzeit                                     | Receiver aufwecken 2     | Aus  |
| Kindersicherung                             | Sleep-Timer 3            | Aus  |
| AV Einstellungen                            |                          |      |
| OSD-Einstellungen<br>Netzwerkeinsttellungen |                          |      |
| Software-Aktualisierung                     |                          |      |
| Werkseinstellungen                          |                          |      |
| Systeminformation                           |                          |      |
|                                             |                          |      |
|                                             |                          |      |
|                                             |                          |      |
|                                             |                          |      |

Abb. 7: Systemeinstellungen: Uhrzeit

| Lokaler Zeitzonenversatz | Zeitzone des Receiverstandorts |                                                                                                    |  |  |
|--------------------------|--------------------------------|----------------------------------------------------------------------------------------------------|--|--|
| $\bigcirc$               | Auto                           | Die Zeitzone wird automatisch vom Receiver bestimmt.                                                                                                    |  |  |
|                          | GMT -<br>GMT -                 | <ul> <li>12 bis</li> <li>12 In the second standard of the second standard of the se</li></ul> |  |  |
| Receiver aufwecken ②     | schal                          | tet den Receiver um eine vorgegebene Zeit automatisch ein                                                                                                    |  |  |
| Sleep-Timer ③            | schal<br>Sleep                 | tet den Receiver um eine vorgegebene Zeit automatisch in den Stand-by-Betrieb; siehe<br><i>Timer-Funktion, S. 14</i>                                                                                                    |  |  |
| Bildschirmschoner nach ④ | Warte<br>schal                 | ezeit nach dem letzten Tastendruck der Fernbedienung, bevor der Bildschirmschoner einge-<br>tet wird                                                                                                    |  |  |
|                          | ► W<br>M                       | artezeit mit den Pfeiltasten ändern oder mit den Zifferntasten <i>0 – 9</i> direkt eingeben (1 bis 60<br>inuten).                                                                                                    |  |  |
| Untertitel 6             | An                             | Untertitel werden angezeigt (wenn verfügbar).                                                                                                    |  |  |
|                          | Aus                            | Untertitel werden nicht angezeigt.                                                                                                    |  |  |

### Kindersicherung

► MENU ► Einstellungen ► Systemeinstellung ► Kindersicherung

| Systemeinstellung                                                                                                    | Kinder                                                                                 | sicherung              |
|----------------------------------------------------------------------------------------------------|----------------------------------------------------------------------------------------|------------------------|
| Sprachauswahl<br>Uhrzeit<br>Kindersicherung<br>AV Einstellungen<br>OSD-Einstellungen<br>Netzwerkeinstellungen<br>Software-Aktualisierung<br>Werkseinstellungen<br>Systeminformation | 1 Programm Sperren<br>Altersbeschränkung 2<br>3 Hauptmenü sperren<br>Kennwort ändern 4 | An<br>4<br>Aus<br>**** |
|                                                                                                    |                                                                                        |                        |
|                                                                                                    |                                                                                        |                        |

Abb. 8: Systemeinstellungen: Kindersicherung

| Programm sperren ①   | An              | Das Programm kann über das Menü <i>Programmliste bearbeiten</i> gesperrt und entsperrt werden; siehe <i>Programmliste bearbeiten</i> , S. 22                                               |
|----------------------|-----------------|----------------------------------------------------------------------------------------------------|
|                      | Aus             | Programme werden nicht gesperrt.                                                                                                    |
| Altersbeschränkung ② | ► [             | V drücken, um das Alter von 4 bis 18 Jahren einstellen.                                                                                                    |
| Hauptmenü sperren ③  | An              | Die Eingabe des PIN-Codes ist erforderlich, um Untermenüs zu öffnen. Die folgende Ein-<br>gabemaske erscheint:                                                                             |
|                      | Aus             | Keine Eingabe des PIN-Codes ist erforderlich.                                                                                                    |
| Kennwort ändern ④    | 1. <i>0</i> . ⇒ | K drücken.<br>Folgende Maske erscheint:<br>Programm Sperren An<br>Altersbeschränkung Aus<br>Hauptmenü sperren Aus<br>Kennwort ändern ****<br>Neuen PIN-Code<br>7<br>Bestätigen Sie PIN<br> |
|                      | 2. D            | en aktuellen PIN-Code und einen neuen PIN-Code eingeben und bestätigen.                                                                                                    |

 $\Rightarrow$  Der neue PIN-Code ist gespeichert.

#### **AV-Einstellungen**

► MENU ► Einstellungen ► Systemeinstellung ► AV-Einstellungen

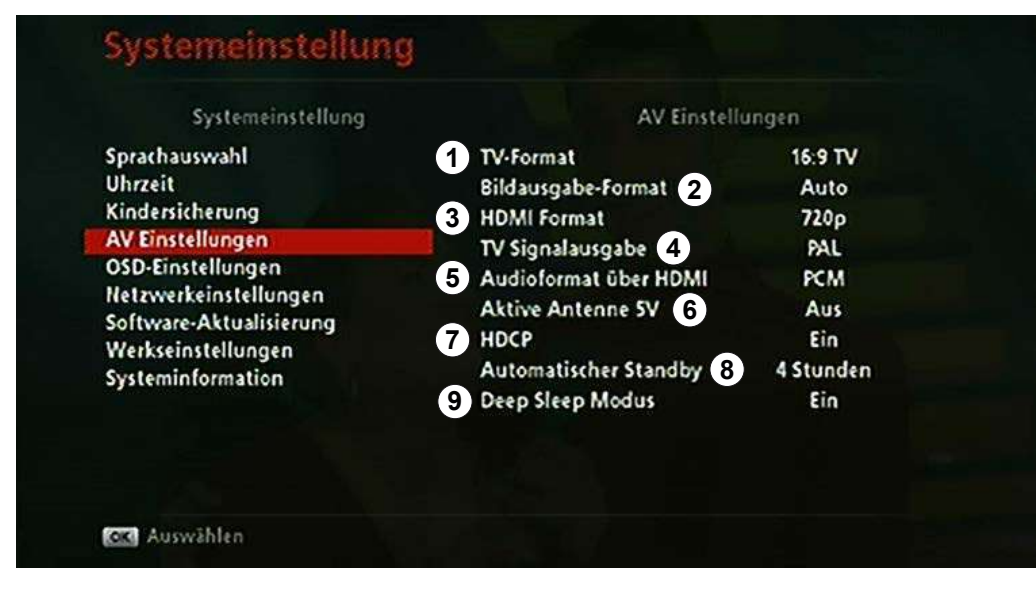

Abb. 9: Systemeinstellungen: AV-Einstellungen

| TV-Format ①                | Seitenverh    | ältnis des TV-Gerät                                    |                                                                                                    |
|----------------------------|---------------|--------------------------------------------------------|----------------------------------------------------------------------------------------------------|
|                            | 16:9 TV       | Das Seitenverhä                                        | Itnis ist 16:9.                                                                                                    |
|                            | 4:3 TV        | Das Seitenverhä                                        | Itnis ist 4:3.                                                                                                    |
| Bildausgabeformat ②        | Anpassung     | gsmethode, um Sen                                      | dungen im 4:3-Format an einem TV-Gerät mit 16:9-Format anzu-                                                                           |
|                            | zeigen. Mö    | gliche Einstellunge                                    | ז:                                                                                                    |
|                            | TV-Format     | = 4:3 <i>Auto</i>                                      | automatische Anpassung                                                                                                    |
|                            |               | normal                                                 | Dem 4:3-Bild werden schwarze Ränder hinzugefügt, das Bild ist vollständig sichtbar.                                                    |
|                            |               | aufgezoomt                                             | Das 4:3-Bild wird proportional gestreckt, überstehende Bild-<br>ränder werden abgeschnitten.                                           |
|                            | TV-Format     | = 16:9 <i>Auto</i>                                     | automatische Anpassung                                                                                                    |
|                            |               | normal<br>Pan und Scan                                 | analog zu <i>aufgezoomt</i>                                                                                                    |
| HDMI-Format ③              | Bildauflösu   | ung des Signals am                                     | HDMI-Ausgang                                                                                                    |
|                            | 576p          | 720 x 576, Vollbilde                                   | er                                                                                                    |
|                            | 720p          | 1280 x 720, Vollbild                                   | der                                                                                                    |
|                            | 1080i         | 1920 x 1080, Halbl                                     | bilder                                                                                                    |
|                            | 1080p         | 1920 x 1080, Vollbi                                    | Ider                                                                                                    |
| TV-Signalausgabe ④         | TV-Signal     | wird mit dem PAL-S                                     | tandard ausgegeben.                                                                                                    |
| Audioformat über HDMI (5)  | Art des Au    | diosignals, das zusa                                   | mmen mit dem TV-Bild über die HDMI-Schnittstelle übertragen wird                                                                       |
|                            | Digital Audio | Das Audioformat D                                      | <i>olby Digital</i> wird über den HDMI-Ausgang übertragen.                                                                             |
|                            | РСМ           | Das Audioformnat                                       | PCM wird über den HDMI-Ausgang übertragen.                                                                                             |
| Aktive Antenne 5 V 🔞       | An            | Die angeschloss                                        | ene aktive Antenne wird vom Receiver mit Spannung versorgt.                                                                            |
|                            | Aus           | Die angeschloss<br>mit Spannung ve                     | ene aktive Antenne wird nach einem Neustart vom Receiver nicht ersorgt.                                                                |
| HDCP ⑦                     | An            | HDCP (digitaler<br>eingeschaltet.                      | Kopierschutz) ist bei freien, nicht kopiergeschützten Programmen                                                                       |
|                            | Aus           | HDCP ist bei fre                                       | ien Programmen ausgeschaltet.                                                                                                    |
| Automatischer Stand-by (8) | An            | Der Receiver sc<br>tisch nach 3/4/5                    | haltet nach dem letzten Tastendruck der Fernbedienung automa-<br>/6/7 Stunden in den Stand-by-Betrieb                                  |
|                            | Aus           | Der Receiver sc                                        | haltet nicht automatisch in den Stand-by-Betrieb.                                                                                      |
| Deep Sleep Modus (9)       | An            | Der Receiver ge                                        | ht im Stand-by nach ca. 5 min. in den Stromspar-Modus                                                                                  |
|                            | Aus           | Der Receiver ble<br>schneller (empfo<br>USB-Festplatte | eibt im normalen Stand-by-Betrieb und startet aus diesem erheblich<br>ohlen bei Verwendung von WLAN-Stick UFS 131 und/oder<br>UFZ 112) |

### **OSD-Einstellungen**

► MENU ► Einstellungen ► Systemeinstellungen ► OSD-Einstellungen

| Systemeinstellung                                                                                                    | OSD-I                               | Einstellungen |
|----------------------------------------------------------------------------------------------------|-------------------------------------|---------------|
| Sprachauswahl<br>Uhrzeit<br>Kindersicherung<br>AV Einstellungen<br>OSD-Einstellungen<br>Netzwerkeinsttellungen<br>Software-Aktualisierung<br>Werkseinstellungen<br>Systeminformation | 1 Menütransparenz<br>Anzeigedauer 2 | 80%<br>3 sek  |
|                                                                                                    |                                     |               |

#### Abb. 10: Systemeinstellungen: OSD-Einstellungen

| Menütransparenz 🛈 | Transparenz von Einblendungen und Menüs; <i>30 – 80 %</i><br>Je höher der Wert, desto transparenter werden Einblendungen und Menüs dargestellt. |
|-------------------|----------------------------------------------------------------------------------------------------|
| Anzeigedauer ②    | Anzeigedauer der Infoleiste, die nach dem Umschalten des Programms eingeblendet wird $1 - 15$ Sekunden                                          |

### Netzwerkeinstellungen

► MENU ► Einstellungen ► Systemeinstellungen ► Netzwerkeinstellungen

| Systemeinstellung                                                                                                    | Netzwe                                                  | erkeinsttellun             |
|----------------------------------------------------------------------------------------------------|---------------------------------------------------------|----------------------------|
| Sprachauswahl<br>Uhrzeit<br>Kindersicherung<br>AV Einstellungen<br>OSD-Einstellungen<br>Netzwerkeinsttellungen<br>Software-Aktualisierung<br>Werkseinstellungen<br>Systeminformation | 1 Netzwerkanmeldung<br>Netzwerkkonfiguration 2<br>DNS 3 | DHCP<br>0.0.0.0<br>0.0.0.0 |

#### Abb. 11: Systemeinstellungen: Netzwerkeinstellungen

| Netzwerkanmeldung ①     | DHCP                   | Die Netzwerkkonfiguration erfolgt automatisch durch den Server oder Router                               |
|-------------------------|------------------------|----------------------------------------------------------------------------------------------------|
|                         | Statisch               | Weitere Eingaben sind notwendig, siehe Netzwerkkonfiguration $\textcircled{2}$ und DNS $\textcircled{3}$ |
| Netzwerkkonfiguration ② | aktiv im M             | odus <i>Statisch</i>                                                                                     |
|                         |                        | Netzwerkeinsttellun                                                                                      |
|                         | Netzwer                | kanmeldung Statisch                                                                                      |
|                         | DNS                    | <u>0</u> .0.0.0<br>Netzmaske                                                                             |
|                         |                        | 0.0.0.0<br>Tor<br>0.0.0.0                                                                                |
|                         | IP                     | IP-Adresse eingeben.                                                                                     |
|                         | Netzmaske              | Netzmaske eingeben.                                                                                      |
|                         | Gateway<br>(Tor)       | Gateway eingeben.                                                                                        |
| DNS 3                   | aktiv im M             | odus Statisch                                                                                            |
|                         |                        | Netzwerkeinsttellun                                                                                      |
|                         | Netzwerka<br>Netzwerki | anmeldung Statisch<br>configuration 0.0.0.0                                                              |
|                         | DNS                    | 0.0.0.0                                                                                                  |
|                         | t den Opf              |                                                                                                    |
|                         |                        |                                                                                                    |
|                         | 1                      |                                                                                                    |

#### Softwareaktualisierung

► MENU ► Einstellungen ► Systemeinstellungen ► Softwareaktualisierung

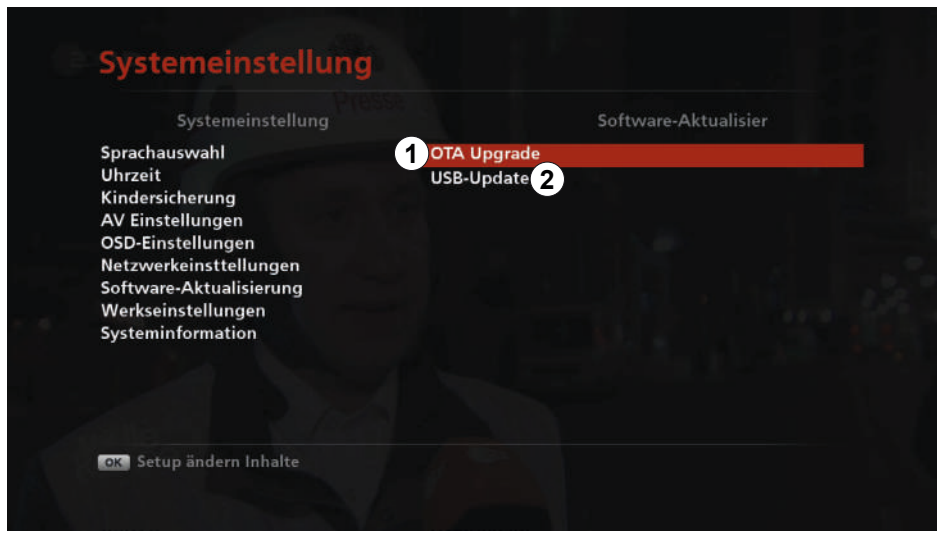

Abb. 12: Systemeinstellungen: Softwareaktualisierung

| USB-Update ②  | siehe Softwareaktualisierung über USB-Upgrade durchführen, S. 34 |
|---------------|------------------------------------------------------------------|
| OTA Upgrade ① | siehe Softwareaktualisierung über OTA Upgrade durchführen, S. 33 |

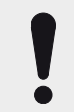

### ACHTUNG

Sachschäden am Gerät oder Funkstionsstörung durch das Ausschalten des Receivers während des Updatevorgangs oder Datenänderung!

- ▶ Die voreingestellten Daten nicht verändern, da sonst kein Update möglich ist.
- Das Update dauert bis zu 1 Stunde. Das Gerät in dieser Zeit nicht ausschalten, da es sonst zu einem Defekt kommen kann.

#### Softwareaktualisierung über OTA Upgrade durchführen

- 1. **A** drücken, um *0TA Upgrade* zu markieren.
- 2. OK drücken.
  - $\Rightarrow$  Die folgende Ansicht erscheint:

| Frequenz | 514000 1 |
|----------|----------|
|          | 2 Anfang |
| Oualität | 100      |
|          |          |

- 3. Bei Frequenz (1) OK drücken.
  - ⇒ Es ist möglich, die Frequenz mit den Zifferntasten einzugeben.
- 4. **A** drücken, um *Anfang* (②) zu wählen.
- 5. OK drücken.
  - ⇒ Die folgende Einblendung erscheint:

| Frequen  | Information                               |    |
|----------|-------------------------------------------|----|
| Qualität | Prüfen von Software-Upgrade, bitte warten | 10 |

- ⇒ Der Receiver prüft, ob eine neue Softwareversion verfügbar ist. Falls eine neue Softwareversion vorhanden ist, wird diese nach dem Herunterladen installiert. Der Receiver startet nach dem Update automatisch neu.
- 6. BACK drücken, um die Softwareaktualisierung zu unterbrechen.

#### Softwareaktualisierung über USB-Upgrade durchführen

- ✓ Aktuelle Software wurde auf den USB-Stick von der Kathrein-Webseite auf www.kathrein.de/service/downloads heruntergeladen und im Hauptverzeichnis im IRDETO-Ordner gespeichert.
- 1. Den USB-Stick an den Receiver anschließen.
  - ⇒ Der Receiver erkennt den USB-Stick automatisch. Es wird die folgende Information eingeblendet:

| iprachauswahl<br>Jhrzeit                                                                                                    | Information   |  |
|----------------------------------------------------------------------------------------------------|---------------|--|
| Kindersicherung<br>AV Einstellungen<br>DSD-Einstellungen<br>Vetzwerkeinsttellungen<br>Software-Aktualisierungen<br>Werkseinstellungen<br>Systeminformation | US8 Eingefügt |  |
|                                                                                                    |               |  |
|                                                                                                    |               |  |

- 2. OK drücken.
  - ⇒ Die folgende Einblendung erscheint:

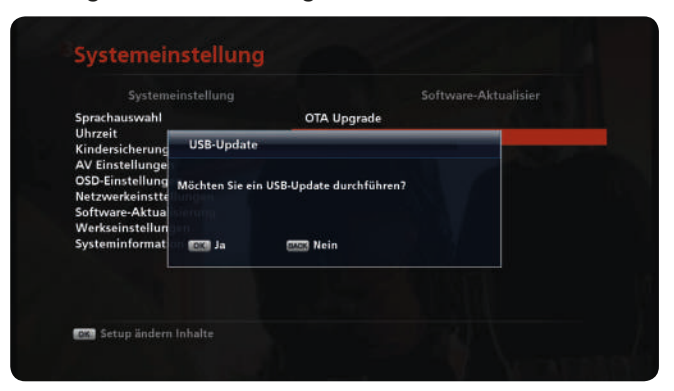

- 3. OK drücken, um die Softwareaktualisierung durchzuführen.
  - $\Rightarrow$  Der Receiver schaltet sich in den Loader-Modus:

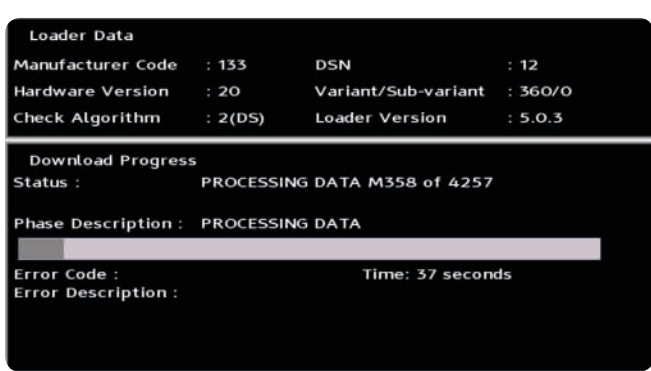

- 4. Nachdem das Update abgeschlossen ist, den USB-Stick entfernen.
- 5. Den Receiver mit dem Ein-/Aus-Schalter auf der Geräterückseite aus- und wieder einschalten.
  - ⇒ Der Receiver startet. Eine Live-TV-Sendung wird angezeigt.

### Werkseinstellungen

► MENU ► Einstellungen ► Systemeinstellungen ► Werkseinstellungen

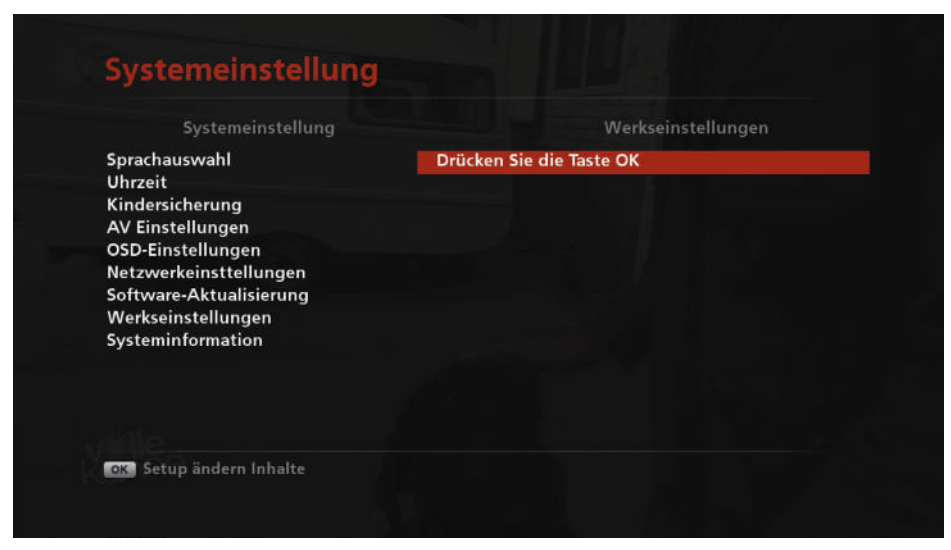

Abb. 13: Systemeinstellungen: Werkseinstellungen

- 1. OK drücken.
  - ⇒ Eine Systemmeldung mit der Frage erscheint:

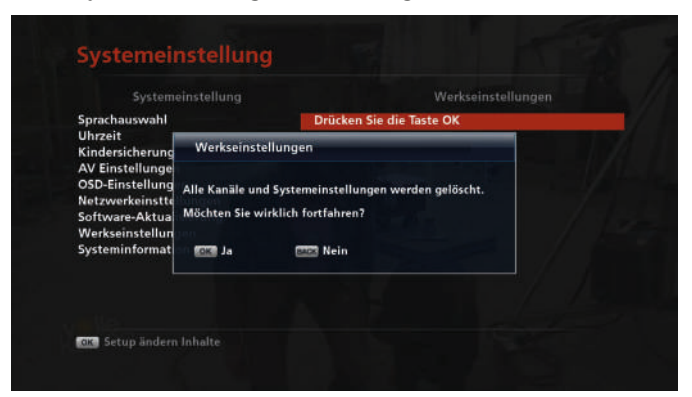

2. *OK* drücken, um den Receiver auf die Werkseinstellungen zurückzusetzen. *BACK* drücken, um den Vorgang abzubrechen.

### Systeminformationen

► MENU ► Einstellungen ► Systemeinstellungen ► Systeminformationen

In diesem Untermenü ist es möglich, Informationen zum Receiver anzusehen.

#### Abb. 14: Systemeinstellungen: Systeminformationen

| Modell ①          | Bezeichnung des Receivers                         |
|-------------------|---------------------------------------------------|
| Datum ②           | Veröffentlichungsdatum der installierten Firmware |
| Softwareversion ③ | Version der installierten Firmware                |
| Hardwareversion ④ | Version der installierten Hardware                |
| Loader-Version 5  | Version des installierten Bootloaders             |

### 6.5.2 Signal Information

► MENU ► Einstellungen ► Signal Information

| Kanal            | 32         | Kanal Name        | ORF1 HD |
|------------------|------------|-------------------|---------|
| frequenz         | 562.00 MHz | Kanal Nummer      | 1       |
| Guard Interval   | 1/16 Mhz   | Verschlüsselt     | JA      |
| Constellation    | DVB-T2     | Favoriten         | NEIN    |
| Code Rate        | 2/3        | Programm gesperrt | NEIN    |
| Video PID        | 2010       | SID               | 14201   |
| Audio PID        | 2011       | TSID              | 201     |
| PCR PID          | 2010       | ONID              | 8232    |
| ignalstärke: 📲   |            |                   | 100%    |
| ignalqualitāt: 🔳 |            |                   | 100%    |

Abb. 15: Einstellungen: Signal Information

### 6.5.3 Entschlüsselungssystem

► MENU ► Einstellungen ► Entschlüsselungssystem

| Service Status |  |
|----------------|--|
| Loader Status  |  |
| Produkt Status |  |
| Client Status  |  |
| Briefkasten    |  |
|                |  |
|                |  |
|                |  |
|                |  |

Abb. 16: Einstellungen: Entschlüsselungssystem

In diesem Untermenü werden verschiedene Status vom Entschlüsselungssystem angezeigt.

### 6.5.4 Programmsuchlauf

► MENU ► Einstellungen ► Programmsuchlauf

In diesem Untermenü ist es möglich, einen automatischen oder manuellen Programmsuchlauf durchzuführen.

|          |     | Status .                  |     |
|----------|-----|---------------------------|-----|
| 21       | 474 | Keine Programme vorhanden |     |
| 22       | 482 | Keine Programme vorhanden |     |
| 23       | 490 | Keine Programme vorhanden |     |
| 24       | 498 | Keine Programme vorhanden |     |
| 25       | 506 | Keine Programme vorhanden |     |
| 26       | 514 | Fernseher (7) Radio (0)   |     |
| 27       | 522 | Keine Programme vorhanden |     |
| 28       | 530 | Keine Programme vorhanden |     |
|          |     |                           |     |
| Stärke   |     |                           | 0%  |
| Qualität |     |                           | 0%  |
| quantat  |     |                           | 0,0 |

Abb. 17: Einstellungen: Programmsuchlauf

### Automatische Programmsuche durchführen

- 1. Rote Taste drücken, um einen Programmsuchlauf im gesamten Frequenzbereich durchzuführen.
  - $\Rightarrow$  Die folgende Meldung erscheint:

|       | 21                                     | 474                                                                | Keine Programme vorh                                                                                     | anden                |    |
|-------|----------------------------------------|--------------------------------------------------------------------|----------------------------------------------------------------------------------------------------|----------------------|----|
|       | 22<br>23<br>24<br>25<br>26<br>27<br>28 | Suche<br>Wenn Sie den aut<br>wird die vorhand<br>Wollen Sie die au | omatischen Suchlauf starten,<br>ene Programmliste gelöscht.<br>tomatische Suche starten?<br>ISSA Absagen | en<br>en<br>en<br>en | •  |
| Stärk | e                                      |                                                                    | K.                                                                                                    |                      | 0% |
| Quali | ität                                   |                                                                    |                                                                                                    |                      | 0% |

2. *OK* drücken, um die Programmsuche durchzuführen. *Back* drücken, um den Vorgang abzubrechen.

Weitere Informationen über den automatischen Programmsuchlauf finden Sie in der mitgelieferten Kurzanleitung.

### Manuelle Programmsuche durchführen

Es ist möglich, einen Programmsuchlauf in einem bestimmten Frequenzbereich durchzuführen. Dazu:

- 1. **A** drücken, um ein oder mehrere Kanäle zu markieren.
  - ⇒ Neben den markierten Kanälen erscheint ein Häkchen:

|     | 31       | 554 | Keine Programme vorhanden |     |
|-----|----------|-----|---------------------------|-----|
|     | 32       | 562 | Keine Programme vorhanden |     |
|     | 33       | 570 | Keine Programme vorhanden |     |
| 2   | 34 -     | 578 | Fernseher (4) Radio (0)   |     |
| 1   | 35       | 586 | Fernseher (4) Radio (0)   |     |
|     | 36       | 594 | Keine Programme vorhanden |     |
|     | 37       | 602 | Keine Programme vorhanden |     |
| . 🗉 | 38       | 610 | Keine Programme vorhanden |     |
| Stä | rke 🚃    |     |                           | 80% |
| Ou  | alität 🚃 |     |                           | 80% |

- 2. Grüne Taste drücken, um die manuelle Suche zu starten.
  - ⇒ Der Receiver sucht nach Programmen. Im unteren Teil wird der Fortschritt (①) angezeigt. Am Ende der Suche erscheint ein Pop-up-Fenster mit dem Suchergebnis (②):

|    | TV-Program | mmliste(8) Radio Programmlis          | te(0) |
|----|------------|---------------------------------------|-------|
|    | ZDF        | Suche                                 |       |
| 16 | 3sat       |                                       |       |
| 17 | ZDFinfo    | Neuer Kanal: Fernseher (8), Radio (0) |       |
| 18 | neo/KiKA   |                                       |       |
| 4  | TELE 5     | 2                                     |       |
| 12 | SAT.1 Gold |                                       |       |
|    | Pro7 MAXX  | Penster schließen                     |       |
| 14 | Eurosport  |                                       |       |

3. OK drücken, um das Pop-up-Fenster zu schließen.

# 7 Service

Setzen Sie sich mit Ihrem Fachhändler in Verbindung, wenn Sie nach dem Lesen der Kurz- und Gebrauchsanleitung unbeantwortete Fragen haben oder ein Problem nicht lösen können.

### Tipp Geräteinformationen im Fall einer Gewährleistung

Im Fall einer Gewährleistung werden möglicherweise genaue Informationen zu Ihrem Gerät benötigt wie Gerätebezeichnung, Bestellnummer, Seriennummer. Diese Informationen finden Sie auf einem Aufkleber an der Unterseite des Receivers.

# 8 Reinigung

Folgende Hinweise beachten, um das Gerät zu reinigen:

- ► Das Netzteil vor der Reinigung aus der Steckdose ziehen.
- ► Das Gerät nicht öffnen.
- ► Keine Gegenstände in die Lüftungsschlitze stecken.
- ▶ Das Gerät mit einem trockenen Tuch reinigen.
- ► Nur die Oberfläche des Geräts reinigen.

# 9 Entsorgung

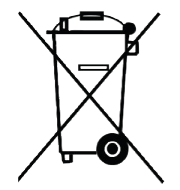

#### Elektronische Geräte

Elektronische Geräte gehören nicht in den Hausmüll, sondern müssen - gemäß Richtlinie 2002/96/EG DES EUROPÄISCHEN PARLAMENTS UND DES RATES vom 27. Januar 2003 über Elektro- und Elektronik-Altgeräte - fachgerecht entsorgt werden. Bitte geben Sie dieses Gerät am Ende seiner Verwendung zur Entsorgung an den dafür vorgesehenen öffentlichen Sammelstellen ab.

#### Verbrauchte Batterien

Verbrauchte Batterien sind Sondermüll. Werfen Sie verbrauchte Batterien nicht in den Hausmüll, sondern geben Sie diese bei einer Sammelstelle für Altbatterien ab.

# 10 Urheberrecht und Lizenzbedingungen

#### Audio MPEG Inc. und Sisvel S.p.A.

Dieses Gerät macht von rechtlich geschützten Technologien Gebrauch, die durch Patente in den USA und durch andere Immaterialgüterrechte auch in anderen Ländern geschützt sind. KATHREIN-Werke KG hat hierzu von Audio MPEG Inc. und Societa' Italiana per lo sviluppo dell'elettronica, Sisvel S.p.A. Nutzungsrechte erhalten, die bestimmten Beschränkungen unterliegen, welche auch von Ihnen als Kunde zu beachten sind. Danach darf dieses Gerät nur im privaten, nicht-gewerblichen Einsatz durch Endkunden und für lizenzierte Inhalte genutzt werden. Ein Einsatz zu gewerblichen Zwecken ist nicht gestattet. Die Nutzung von Produkten oder Verfahren, die zusammen mit diesem Gerät verkauft oder genutzt werden, ist nicht mit umfasst. Die Anwendung reversibler Techniken sowie die Demontage ist in Bezug auf die lizenzierten Technologien ebenfalls nicht gestattet.

#### Software-Änderungen/Verwendung von Applikationen

Änderungen an der Software des Receivers sowie die Verwendung von Applikationen, die nicht durch die Firma Kathrein zur Verfügung gestellt wurden, führen zum Verlust des Gewährleistungsanspruches. Die Kosten für Versand und Reparatur von Receivern, die durch das Verwenden von Software und Applikationen verursacht wurden, die nicht von der Firma Kathrein zur Verfügung gestellt wurden, sind von Ihnen selbst zu tragen.

Verwenden Sie deshalb für Ihren Receiver ausschließlich Software und Applikationen, die von der Firma Kathrein zum Download über Satellit oder über deren Internetseite (www.kathrein.com) zur Verfügung gestellt wird.

Die Firma Kathrein übernimmt keine Haftung für den Verlust von Aufnahmen/Daten von der internen Festplatte oder von externen Speichermedien.

Die auf dem Gerät/Produkt ab Werk installierte Software ist funktionstauglich und hat die bei dieser Art übliche Qualität. Etwaige Fehler lassen sich bei der Entwicklung von Software technisch nicht völlig ausschließen. Ein Mangel der mitgelieferten Software liegt aber nur vor, wenn die Nutzbarkeit zur gewöhnlichen Verwendung mit dem Gerät/Produkt nicht gegeben ist. Eine lediglich unerhebliche Minderung der Qualität bleibt unberücksichtigt. Eine Funktionsbeeinträchtigung der Software/des Programmes, die aus Hardware-Mängeln, Umgebungsbedingungen, Fehlbedienung oder Ähnlichem resultiert, ist kein Mangel der Software.

DOLBY AUDIO

Hergestellt unter Lizenz der Dolby Laboratories. Dolby, Dolby Audio und das Doppel-D-Symbol sind eingetragene Warenzeichen der Dolby Laboratories.

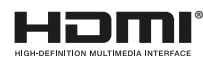

HDMI, das HDMI-Logo und High-Definition Multimedia Interface sind Warenzeichen bzw. eingetragene Warenzeichen der HDMI Licensing LLC in den Vereinigten Staaten und anderen Ländern.

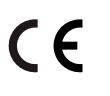

Änderungen vorbehalten.